# Программный модуль «Удалённая активация платёжного модуля»

Руководство пользователя

Редакция от 07.04.2021

# Оглавление

| Оглавление                                                                 | 2         |
|----------------------------------------------------------------------------|-----------|
| Введение                                                                   | 3         |
| Сокращения                                                                 | 3         |
| Назначение                                                                 | 3         |
| Сведения о правообладателях                                                | 3         |
| Знакомство с модулем                                                       | 4         |
| Обзор                                                                      | 4         |
| Установка «Удалённая активация платёжного модуля»                          | 4         |
| Авторизация в личном кабинете Эвотора                                      | 4         |
| Активация функционала фискально-кассовой программной ч<br>смарт-терминала. | асти<br>5 |
| Установка фискального накопителя                                           | 6         |
| Регистрация в ФНС                                                          | 7         |
| Регистрация в ОФД                                                          | 8         |

# Введение

#### Сокращения

- ОС операционная система.
- ОФД оператор фискальных данных.
- ПО программное обеспечение.
- ФН фискальный накопитель.
- ФНС Федеральная налоговая служба.
- ОФД оператор фискальных данных.
- СТ 5і смарт-терминал 5і.

СТ 5i POS — смарт-терминал 5i с ограниченным функционалом работает в режиме автономного роз-терминала (только приём безналичных платежей).

#### Назначение

Это руководство содержит информацию о работе с программным модулем «Удалённая активация платёжного модуля» для кассиров и руководителей предприятий торговли.

Программный модуль содержит дополнения к СТ 5i POS, необходимые для переключения устройства в режим работы СТ 5i, что позволяет активировать функционал фискально-кассовой части смарт-терминала, возможности установить ФН и зарегистрировать устройства в ФНС и ОФД. Модуль предназначен для установки на смарт-терминалы марки «Эвотор».

### Сведения о правообладателях

Авторские права на программный модуль «Удалённая активация платёжного модуля» принадлежат ООО «Эвотор».

# Знакомство с модулем

# Обзор

Программный модуль «Удалённая активация платёжного модуля» включает в себя:

- активацию функционала фискально-кассовой программной части смарт-терминала;
- возможность использования ФН;
- доступ к удалённой регистрации смарт-терминала в ФНС;
- доступ к удалённой регистрации в ОФД.

Установка «Удалённая активация платёжного модуля»

Приложение не требует запуска. Серверная часть приложения управляется через авторизованную часть личного кабинета Эвотора. Процессы, выполняющиеся на Эвоторе, также запускаются в личном кабинете.

#### Авторизация в личном кабинете Эвотора

На компьютере зайдите на сайт market.evotor.ru. Нажмите **Личный** кабинет.

Введите логин и пароль от вашей учётной записи. Логин — это номер телефона, который вы указывали, когда активировали Эвотор.

Откройте **Мои покупки** — **Удалённая активация платёжного модуля**.

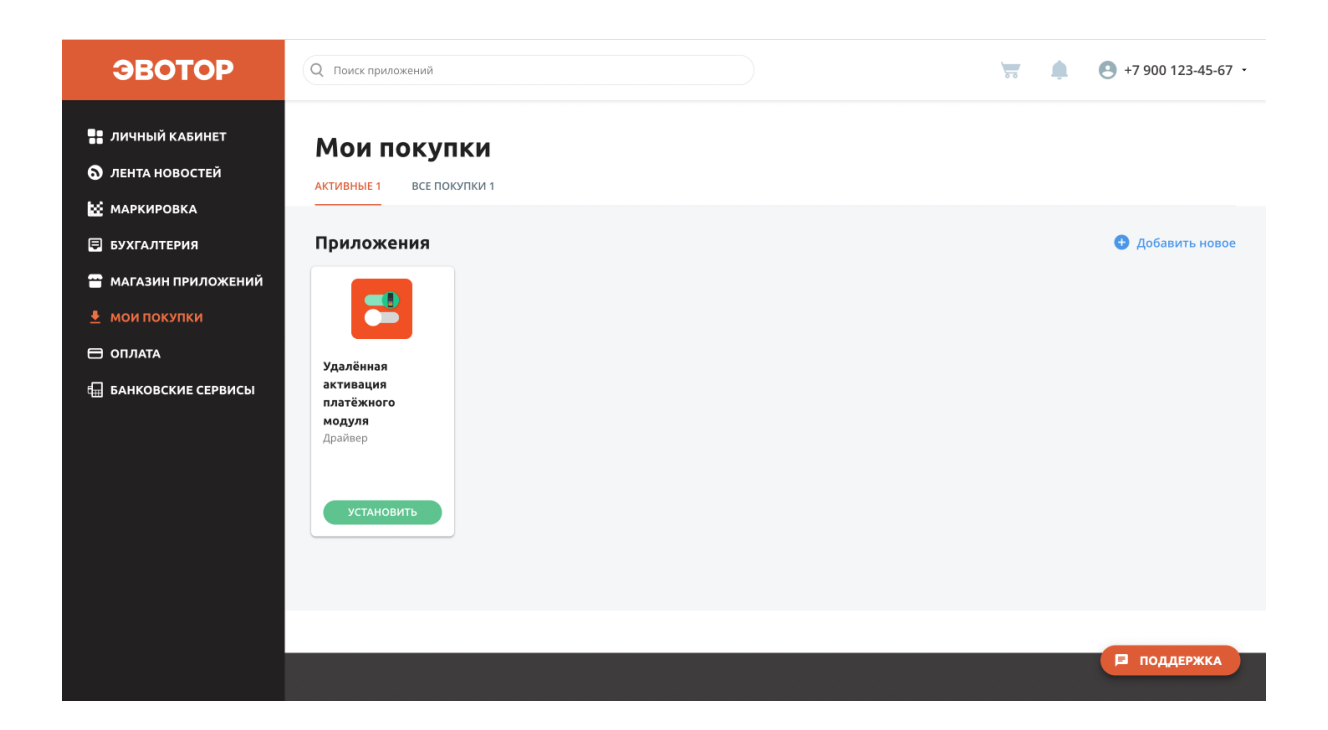

# Активация функционала фискально-кассовой программной части смарт-терминала.

Активация происходит в личном кабинете Эвотора → **Мои покупки** → **Удалённая активация платёжного модуля.** 

Выберите устройство, на котором хотите активировать ПО. После этого включите CT 5i POS и подключите к сети Интернет, устройство установит необходимые обновления и сообщит о готовности. После установки «Удалённая активация платёжного модуля» на CT 5i POS устройство переключается в режим работы смарт-терминал 2 в 1 (CT 5i).

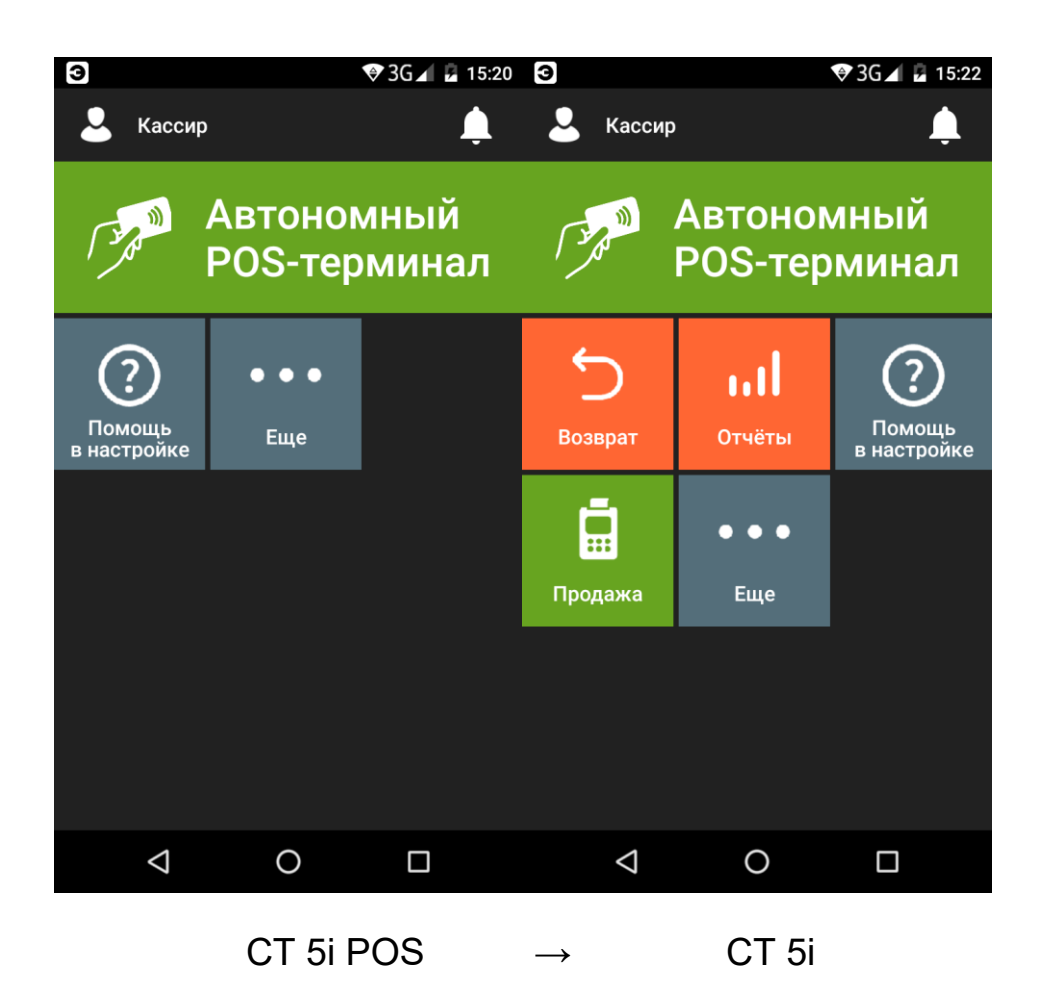

#### Установка фискального накопителя

Установка ФН производится после установки «Удалённая активация платёжного модуля» на СТ 5і. Место для установки ФН находится с обратной стороны СТ 5і под съёмной крышкой над аккумуляторами.

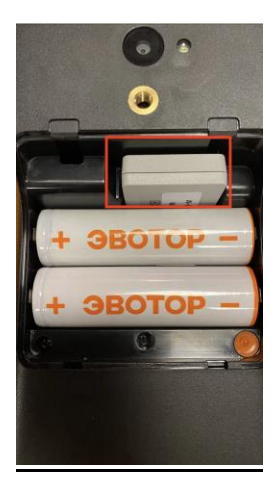

Перед регистрацией необходимо оформить электронную подпись. Подпись нужна, чтобы работать с большинством ОФД и

зарегистрировать кассу через интернет. Вам нужна квалифицированная электронная подпись на имя ИП или директора ООО.

#### Регистрация в ФНС

Как зарегистрировать кассу онлайн:

- 1. Зарегистрируйтесь в личном кабинете на сайте налоговой (https://www.nalog.gov.ru/rn66/).
- 2. В разделе «Учёт контрольно-кассовой техники» нажмите «Зарегистрировать ККТ». В списке выберите «Заполнить параметры заявления вручную».
- 3. Заполните в заявлении:
  - Адрес и место установки ККТ. Это адрес магазина, кафе или другой точки, где стоит касса. Можно указать даже квартиру или офис, если касса стоит там.
  - Модель и заводской номер ККТ и фискального накопителя. Посмотрите их в паспорте кассы.
  - Сведения об использовании ККТ.
  - ОФД, с которым вы оформили договор.
- 4. Отправьте заявление. В ответ налоговая пришлёт карточку с регистрационным номером кассы.
- 5. Фискализируйте кассу. Для этого укажите в ней параметры ОФД, дату и время, адрес установки кассы, сведения об ИП или ООО. Распечатайте отчёт о фискализации.
- 6. Снова зайдите в личный кабинет на сайте налоговой. Откройте заявку на подключение кассы и нажмите кнопку «Завершить регистрацию». Нажмите кнопку «Подписать и отправить». Это нужно сделать в течение рабочего дня с того момента, как вы получили уведомление с регистрационным

номером кассы.

- 7. В личном кабинете появится отметка «ККТ зарегистрирована». Можно распечатать регистрационную карточку.
- 8. Подключите кассу на сайте ОФД.

## Регистрация в ОФД

После активации фискально-кассовой части смарт-терминала вы можете зарегистрировать СТ 5і в ОФД по ссылке https://platformaofd.ru/ или у других операторов ОФД.